#### FW2 描画ツール レイヤー fwbtn.png © 100% 99714 71/Ez- 20/0/PD 40/0 FW での web 画像の編集では 1 つの画像に対し、編集用のオ - 100 · 3@76 リジナル (元) ファイルと web ページ貼り付け用の最適化フ E an 2 Even Lation 8 101 × 20 ァイルの2つの書類を扱いました。この2つの最も大きな違 th.gif © 100% オリジナル プレビュー 2ウィンドウ 4 いはレイヤーの有無です。 100 • 5838 最適化したファイルを開いても文字やオブジェクトは背景と 8 一体化してしまい再編集できません。これに対してオリジナルファイル(**.png**)はオブジェクトや文字などがレイヤ ーに別れて保存されているため後から自由に編集することが出来ます。 複数のボタンを作る場合など、それぞれの文字を同じベース上に打ってレイヤーの可視状態を切り替えてバリエーシ

春年(F) 軍両表示(V) 復祝(S) 修正

パスアウトラインをコピー(Y)

HTMLコードのコピー(H)

マスクとしてペースト(M)

Ctrl+Z

Ctrl+)

Ctrl+E

Ctrl+>

Ctri+C

Ctrl+V

Chilly Albert

Backspace

Ctrl+Shift+1

Ctrl+Alt+D

Ctrl+Shift+D

日 🙈 🧷 🗁 レイヤー 1

Ctrl+Alt+Shift+V

- 3

æ

2

wbtn.png @ 100% (テキスト):

ナル ブルビュー 2 ウィンドウ 4 ウ

▼ 通常

a / @ Lit-1

🖨 Web レイヤ

ビットマップ

クローンの取り消し

#3A(D) ライブラリル

検索/原始(F)

カット(T)

⊐ピ-(C)

~- X - (P)

内部にペースト(1

厚体をパースト(A)

クローン(N)

- B

E 🗐 🗉

Form

消去

クローン の繰り返し(R)

- ョンを作成したりして活用されます。

## ボタンバリエーションの作成(form)

#### ボタンのバリエーションを作成します。 14

- ボタンのバリエーションを作る場合元ファイルで直接文字を打ち替えて
- しまってもいいのですが、修正が必要になった時にそなえそれぞれの文 16
- 字をレイヤーで残し、必要な物のみ可視状態にしておくと便利です。

#### クローン 18

- 同じような物を作る場合コピー&ペーストよりも便利なのが編集>ク 19
- ローンです。メニューから選ぶだけの1コマンドで選択したものと同
- じものが上のレイヤーの同じ場所に複製されます。
- オリジナルと重なっているのでレイヤーパネルでオリジナルのテキス
- トのアイコンを不可視にして編集し、文字を打ち替えます。
- テキストがヤンタリングされていれば文字がずれずに打てます。 2.4

# 書き出しとレイヤー

- 書き出しは書き出し時のレイヤーパネルでの可視状態が反映されます。必要な文字だけを可視状態にしましょう。 26
- ファイル名は上書きしてしまわないようボタンの状態に応じたファイル名(formbtn.gif)で書き出しましょう。

#### スクリーンのキャプチャとトリミング 28

- ▶ スクリーンショットを取って DW に貼り付けてまとめてみましょう(.png 保存必要なし/laver.gif) 29
- PrintScreen キーで画面のスクリーンショットがクリップボードにコピーされます。この機能では全画面のショット
- を取ってしまいますが、FW にペーストし編集すれば不必要な部分をトリミング出来ます。

## 切り抜きツール

- 画像をトリミングするには切り抜きツールで必要な部分をドラッグして範囲を決め、
- エンターキーで切り抜くことが出来ます。色数が少ないので GIF で img/layer.gif 34
- に書き出して DW に貼り付けましょう。この場合の元ファイルは大きな編集を加え
- てはいないので保存せず破棄してしまっても大丈夫です。 36

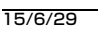

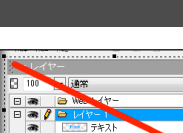

П

। দ্রা

P

# 描画ツールによるオブジェクトの描画

▶ 大きめのキャンバス(600X400 程度背景白)で自由に描画してみましょう(free.png/free.gif)

#### 描画ツールの切り替え

5

- ベクター系のツールで描画したものはオブジェクトと呼ばれ
- レイヤー毎に分かれて作成され後からでも編集可能です。

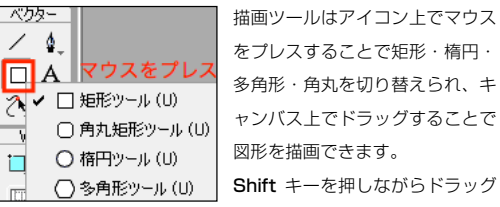

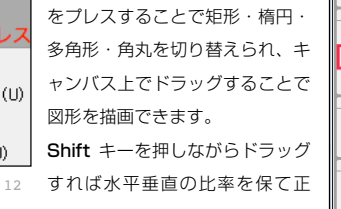

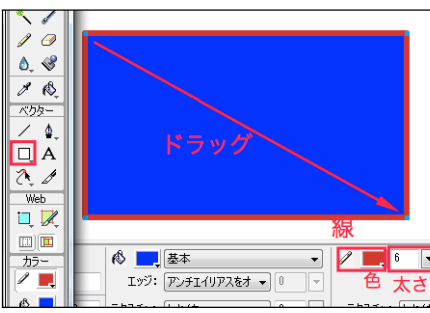

- 円・正方形等が描けます。 13
- プロパティインスペクタで描画色や線、線の太さなどを選んで描画します。(後からも変更できます) 1.4

### ツールの詳細設定

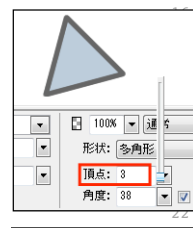

角丸ツールの角丸の半径の設定は、プロパティインスペクタで 設定する以外にドラッグ時にカーソルキー<>を使えばプレ ビューしながら設定することもできます。 多角形ツールはプロパティインスペクタの「形状:|のメニュ ーで頂点の張り出した星形に切り替えることが出来ます。 (多角形オプションが出なくなったらツールを切り替える)

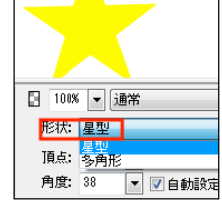

## 拡大・縮小ツール/歪曲ツール

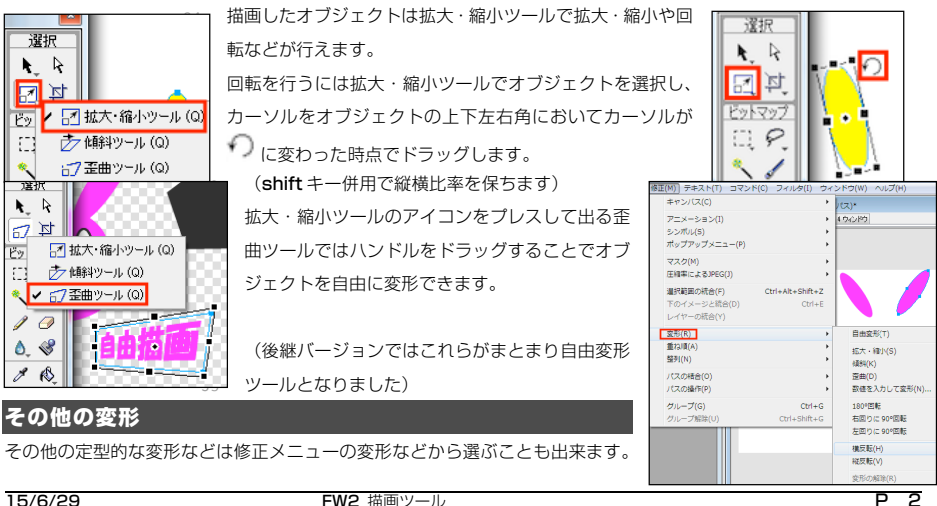

15/6/29

3.6

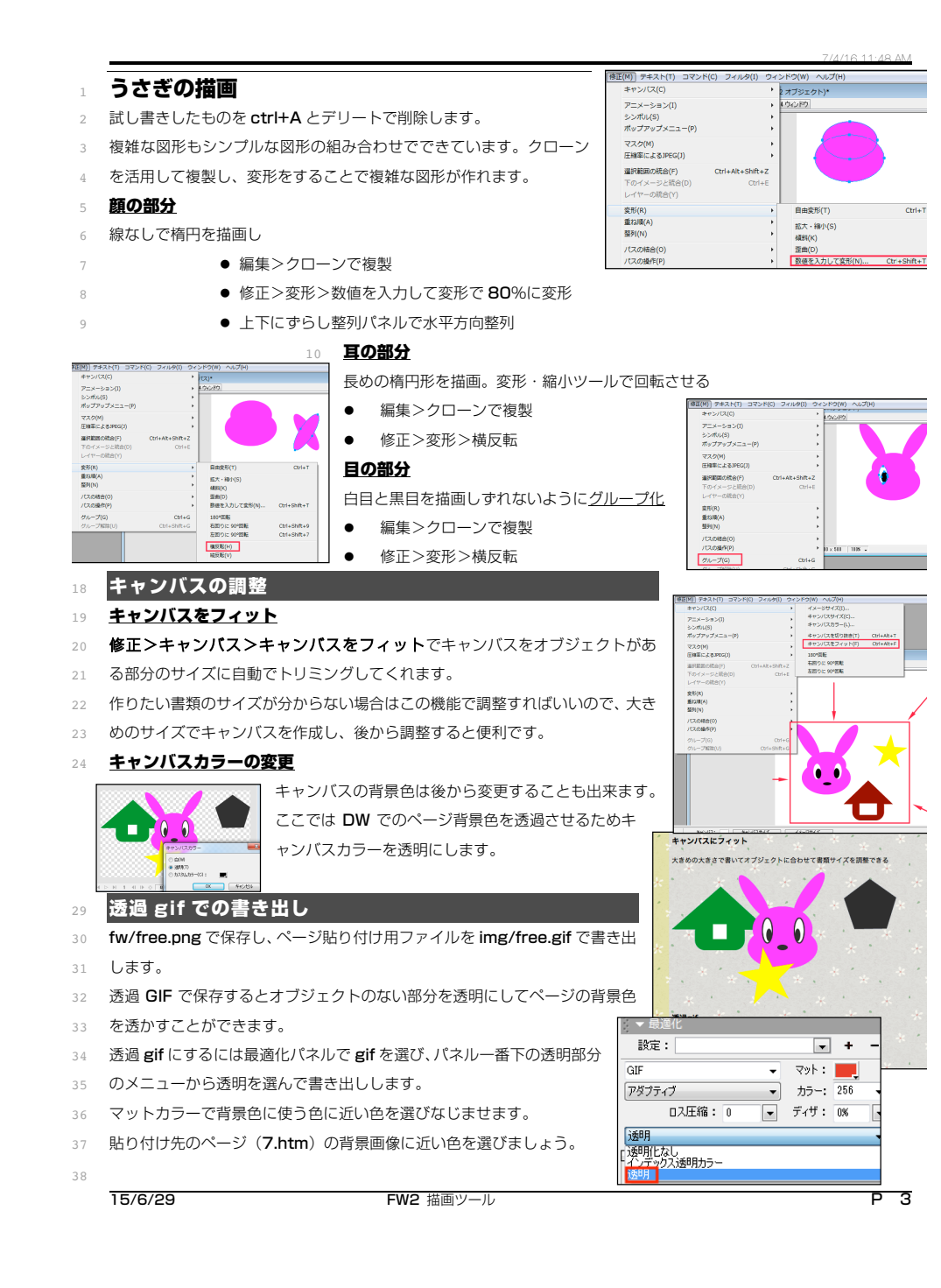

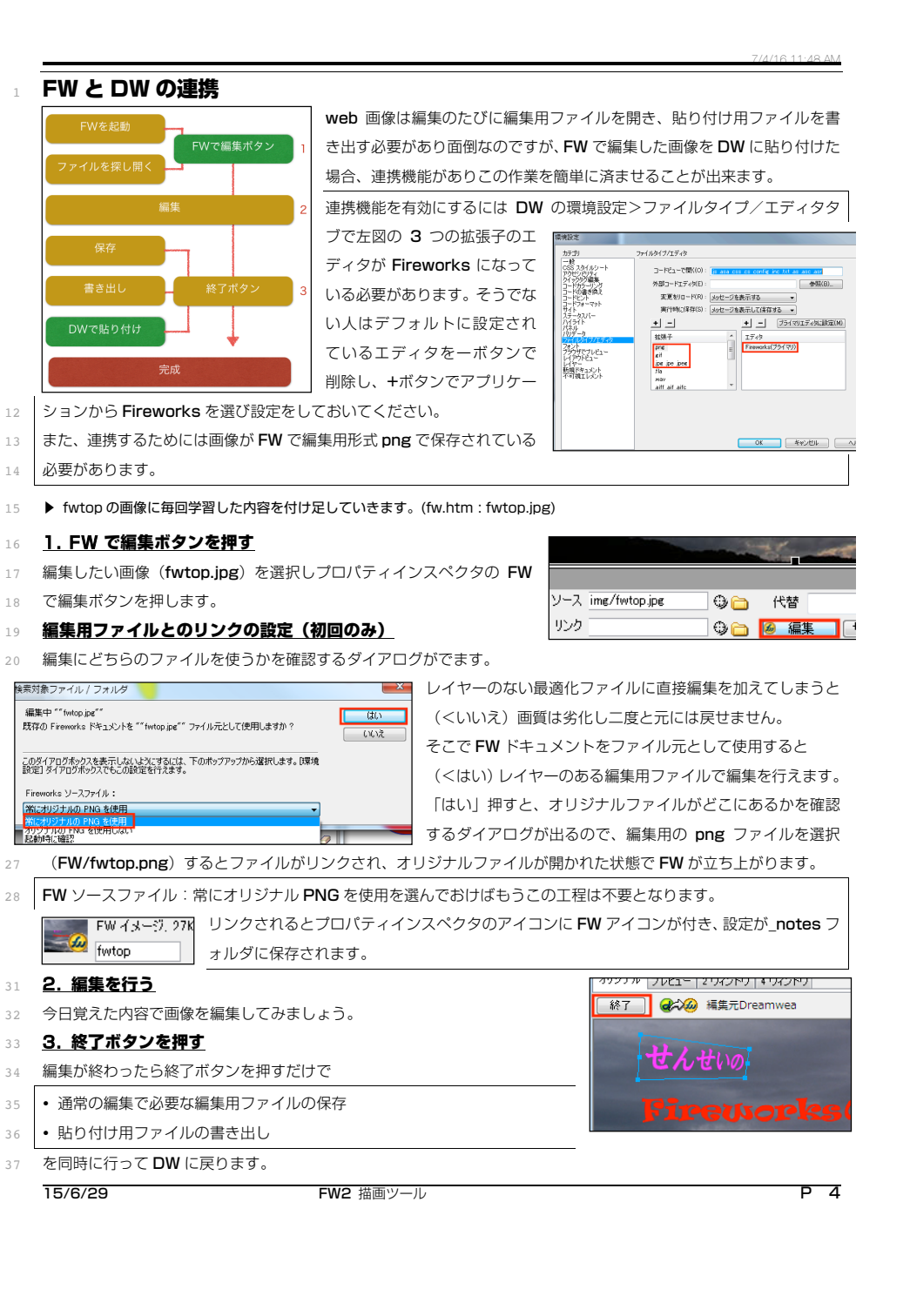